## Screen Shots of 2016 Filing Process for the IRS 990N

(For LMSCs that had less than \$50,000 in revenue in 2016)

You must first set up an account on the IRS web site. Begin here: <a href="https://sa.www4.irs.gov/epostcard/">https://sa.www4.irs.gov/epostcard/</a>

See the IRS 990N User Guide for instructions on setting up your account: <u>https://www.irs.gov/pub/irs-pdf/p5248.pdf</u>

When you are ready to file, you will be asked for your LMSC's tax ID number (EIN). All LMSC EINs are posted in the USMS Guide to Operations, Treasurer section: <u>http://www.usms.org/admin/Imschb/gto\_Imsc\_EIN.pdf</u>

After entering the LMSC's EIN number, proceed through the screens as shown on the following pages.

Continued on next page >>>

| <b>MI</b> | RS                                                                                                    |
|-----------|----------------------------------------------------------------------------------------------------|
|           | Organization Details                                                                                                    |
|           | e-Postcard Profile Select EIN Organization Details Contact                                                                                                    |
|           |                                                                                                    |
|           | Electronic Notice-Form 990-N (e-Postcard)<br>Organization Information                                                                                                    |
|           | For the tax year ending December 31, 2016                                                                                                    |
|           | Has your organization terminated or gone out of business?                                                                                                    |
|           | Are your gross receipts normally \$50,000 or less?<br>Yes                                                                                                    |
|           | Organization's legal name -Line 1 UNITED STATES MASTERS SWIMMING INC                                                                                                    |
|           | Organization's legal name -Line 2                                                                                                    |
|           | Employer Identification Number (EIN)       Verify that this is your LMSC's tax ID         XXXXXXXXXXXX       Image: Comparison of the second second sec |
|           | PREVIOUS CANCEL FILING CONTINUE                                                                                                    |

| <b>WIRS</b>                                                         |                                                                                                    |             |                                                           |                                                                                                    |  |  |
|---------------------------------------------------------------------|----------------------------------------------------------------------------------------------------|-------------|-----------------------------------------------------------|----------------------------------------------------------------------------------------------------|--|--|
| Contact Informat                                                    | Contact Information                                                                                                    |             |                                                           |                                                                                                    |  |  |
| e-Postcard Profile                                                  | Select EIN                                                                                                    | Organizatio | n Details                                                 | Contact Information                                                                                                    |  |  |
| Electronic Notice-For<br>Organization Addres                        | Electronic Notice-Form 990-N (e-Postcard)<br>Organization Address and Principal Officer Information<br>Organization's legal name: UNITED STATES MASTERS SWIMMING INC<br>If your organization conducts business using another name (DBA), enter other name: |             |                                                           |                                                                                                    |  |  |
| Organization's legal name:<br>If your organization conduct          |                                                                                                    |             |                                                           |                                                                                                    |  |  |
| * = required field<br>Organization:<br>DBA Name<br>Atlantis Masters |                                                                                                    | <u></u>     | Enter th<br>here, us<br>" Ma<br>Commit                    | e name of your LMSC<br>ually in the format of<br>asters Swimming<br>tee."                                                  |  |  |
| DBA Name - continued<br>Swimming Committee<br>ENTER ADDITIONA       | L DBA NAMES                                                                                                    | 2           | NOTE th<br>limited t<br>so for a<br>will need<br>second l | at the text boxes are<br>to 35 CHARACTERS each,<br>long LMSC name you<br>d to put part of it on the<br>line as shown here. |  |  |
|                                                                     |                                                                                                    |             | NO perio                                                  | ods, slashes, etc., in any                                                                                                 |  |  |

characters are letters, numbers, and hyphens. Everything else will cause a rejection!!!

| Country*                                                                                                    |                                                                                                    |                     |                                                                                                    |                                                                                                    |
|----------------------------------------------------------------------------------------------------|----------------------------------------------------------------------------------------------------|---------------------|----------------------------------------------------------------------------------------------------|----------------------------------------------------------------------------------------------------|
| US - United States                                                                                                    |                                                                                                    | ~ ?                 |                                                                                                    |                                                                                                    |
| Number and Street (or PO Box)*                                                                                                    |                                                                                                    |                     |                                                                                                    |                                                                                                    |
| 123 Main St                                                                                                    |                                                                                                    | 79                  |                                                                                                    |                                                                                                    |
| City or Town*                                                                                                    |                                                                                                    |                     |                                                                                                    |                                                                                                    |
| Anytown                                                                                                    |                                                                                                    | 7 ?                 |                                                                                                    |                                                                                                    |
| State*                                                                                                    |                                                                                                    |                     |                                                                                                    |                                                                                                    |
| FL - Florida                                                                                                    |                                                                                                    | ~ ?                 |                                                                                                    |                                                                                                    |
| Zip Code*                                                                                                    |                                                                                                    |                     |                                                                                                    |                                                                                                    |
| 33333                                                                                                    |                                                                                                    | 7 3                 |                                                                                                    |                                                                                                    |
| Organization's website address, if app                                                                                                    | licable                                                                                                    |                     |                                                                                                    | 7                                                                                                    |
| www.fgcmasters.org                                                                                                    |                                                                                                    | DO NOT              | enter the <u>http://</u>                                                                                                    |                                                                                                    |
|                                                                                                    |                                                                                                    | part of the website |                                                                                                    |                                                                                                    |
| Duin ain al Office an                                                                                                    |                                                                                                    |                     | nt itl                                                                                                    |                                                                                                    |
|                                                                                                    |                                                                                                    |                     |                                                                                                    |                                                                                                    |
|                                                                                                    |                                                                                                    | < <u> </u>          |                                                                                                    |                                                                                                    |
| Principal Officer:                                                                                                    |                                                                                                    | _                   | <i></i>                                                                                                    |                                                                                                    |
| Principal Officer:                                                                                                    |                                                                                                    | ~                   |                                                                                                    |                                                                                                    |
| Principal Officer:<br>Type of Name*<br>Person                                                                                                    | <ul><li>▶</li><li>&gt;</li></ul>                                                                                                    |                     |                                                                                                    |                                                                                                    |
| Principal Officer:<br>Type of Name*<br>Person<br>Person Name*                                                                                                    | × 2                                                                                                    |                     |                                                                                                    |                                                                                                    |
| Principal Officer:<br>Type of Name*<br>Person<br>Person Name*<br>Mickey Mouse                                                                                                    | <ul><li>✓ 3</li></ul>                                                                                                    |                     |                                                                                                    |                                                                                                    |
| Principal Officer:<br>Type of Name*<br>Person<br>Person Name*<br>Mickey Mouse                                                                                                    | <ul><li></li><li></li></ul> <li></li>                                                                                                    |                     |                                                                                                    |                                                                                                    |
| Principal Officer:<br>Type of Name*<br>Person<br>Person Name*<br>Mickey Mouse<br>Country*<br>US - United States                                                                                                    | <ul> <li>\$</li> <li>\$</li> <li>\$&lt;</li></ul> |                     | The principal office                                                                                                    | r is usually                                                                                                    |
| Principal Officer:<br>Type of Name*<br>Person<br>Person Name*<br>Mickey Mouse<br>Country*<br>US - United States<br>Number and Street (or PO Box)*                                                                                   | <ul> <li>✓ ?</li> <li>?</li> <li>?</li> <li< td=""><td></td><td>The principal office<br/>listed as the LMSC (<br/>treasurer, or whoe</td><td>r is usually<br/>chair or<br/>ver is located</td></li<></ul>                                           |                     | The principal office<br>listed as the LMSC (<br>treasurer, or whoe                                                                                                    | r is usually<br>chair or<br>ver is located                                                                                 |
| Principal Officer:<br>Type of Name*<br>Person<br>Person Name*<br>Mickey Mouse<br>Country*<br>US - United States<br>Number and Street (or PO Box)*<br>123 Main St                                                                    | ✓ 5 ✓ 5 ✓ 5                                                                                                    |                     | The principal office<br>listed as the LMSC of<br>treasurer, or whoey<br>the LMSC's mailing                                                                                                | r is usually<br>chair or<br>ver is located<br>address                                                                      |
| Principal Officer:<br>Type of Name*<br>Person<br>Person Name*<br>Mickey Mouse<br>Country*<br>US - United States<br>Number and Street (or PO Box)*<br>123 Main St<br>City or Town*<br>Anvtown                                        | → ?                                                                                                    |                     | The principal office<br>listed as the LMSC of<br>treasurer, or whoey<br>the LMSC's mailing                                                                                                | r is usually<br>chair or<br>ver is located<br>address                                                                      |
| Principal Officer:<br>Type of Name*<br>Person<br>Person Name*<br>Mickey Mouse<br>Country*<br>US - United States<br>Number and Street (or PO Box)*<br>123 Main St<br>City or Town*<br>Anytown                                        |                                                                                                    |                     | The principal office<br>listed as the LMSC of<br>treasurer, or whoey<br>the LMSC's mailing<br>NO periods, slashes<br>text fields! The only                                                | r is usually<br>chair or<br>ver is located<br>address<br>s, etc., in any<br>y allowable                                    |
| Principal Officer:<br>Type of Name*<br>Person<br>Person Name*<br>Mickey Mouse<br>Country*<br>US - United States<br>Number and Street (or PO Box)*<br>123 Main St<br>City or Town*<br>Anytown<br>State*<br>FL - Florida              | <ul> <li>▲ 5</li> <li>▲ 5</li> <li>▲ 5</li> <li>▲ 5</li> <li>▲ 5</li> <li>▲ 5</li> <li>▲ 5</li> <li>▲ 5</li> <li>▲ 5</li> <li>▲ 5</li> <li>▲ 5</li> <li>▲ 5</li> <li>▲ 5</li> <li>▲ 5</li> <li>♥ 5</li> <li>♥ 5</li></ul>                                                                                                    |                     | The principal office<br>listed as the LMSC of<br>treasurer, or whoey<br>the LMSC's mailing<br>NO periods, slashes<br>text fields! The only<br>characters are lette                        | r is usually<br>chair or<br>ver is located<br>address<br>s, etc., in any<br>y allowable<br>ers, numbers,                   |
| Principal Officer:<br>Type of Name*<br>Person<br>Person Name*<br>Mickey Mouse<br>Country*<br>US - United States<br>Number and Street (or PO Box)*<br>123 Main St<br>City or Town*<br>Anytown<br>State*<br>FL - Florida<br>Zip Code* | <ul> <li>▲ 5</li> <li>▲ 5</li></ul>                                                                                                    |                     | The principal office<br>listed as the LMSC of<br>treasurer, or whoey<br>the LMSC's mailing<br>NO periods, slashes<br>text fields! The only<br>characters are letter<br>and hyphens. Every | r is usually<br>chair or<br>ver is located<br>address<br>s, etc., in any<br>y allowable<br>ers, numbers,<br>rthing else wi |

| e |                                                                                                    |  |  |
|---|----------------------------------------------------------------------------------------------------|--|--|
|   | e-Postcard Confirmation Warning!                                                                      |  |  |
|   | Do you want to save the data and submit this filing to the IRS?                                       |  |  |
|   | Once you submit the e-Postcard, you will no longer be able to edit the information in the e-Postcard. |  |  |
| 4 | Click "Ok" to submit the e-Postcard to the IRS, otherwise click "Cancel"                              |  |  |
|   | OK CANCEL                                                                                             |  |  |
| 1 |                                                                                                    |  |  |
| ł |                                                                                                    |  |  |
|   |                                                                                                    |  |  |

| С       | Confirmation Home Security Profile Logout                                                                    |                 |                      |                     |              |  |  |
|---------|----------------------------------------------------------------------------------------------------|-----------------|----------------------|---------------------|--------------|--|--|
|         | e-Postcard Profile                                                                                           | Select EIN      | Organization Details | Contact Information | Confirmation |  |  |
|         |                                                                                                    |                 |                      |                     |              |  |  |
| You     | Your Form 990-N(e-Postcard) has been submitted to the IRS                                                    |                 |                      |                     |              |  |  |
|         | • EIN: : XXXXXXX                                                                                             |                 |                      |                     |              |  |  |
|         | • Tax Year: 2016                                                                                             |                 |                      |                     |              |  |  |
|         | Tax Year End Date: 0                                                                                         | -31-2016        |                      |                     |              |  |  |
|         | Submission ID: XXXXX                                                                                         | xxxxxxxxxxxxxxx |                      |                     |              |  |  |
|         | • Filing Status Date: 02-08-2017                                                                             |                 |                      |                     |              |  |  |
|         | Filing Status: Pending                                                                                       |                 |                      |                     |              |  |  |
| No<br>K | Note: Print a copy of this filing for your records. Once you leave this page, you will not be able to do so. |                 |                      |                     |              |  |  |
|         |                                                                                                    |                 |                      |                     |              |  |  |